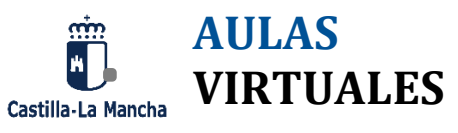

## ENTORNO DE APRENDIZAJE

CURSO ACADÉMICO 2020 - 2021

INDICE

| 1. | General                                     | 3 |
|----|---------------------------------------------|---|
|    | 1.1 ¿Cómo accedo al entorno de aprendizaje? | 3 |
|    | 1.2 ¿Cómo consigo la clave para entrar?     | 4 |

3

## **1.** GENERAL

## 1.1 ¿CÓMO ACCEDO AL ENTORNO DE APRENDIZAJE?

Desde la página <u>educamosclm.castillalamancha.es</u>, hay que pinchar en "Entorno de aprendizaje" y elegir la etapa educativa correspondiente.

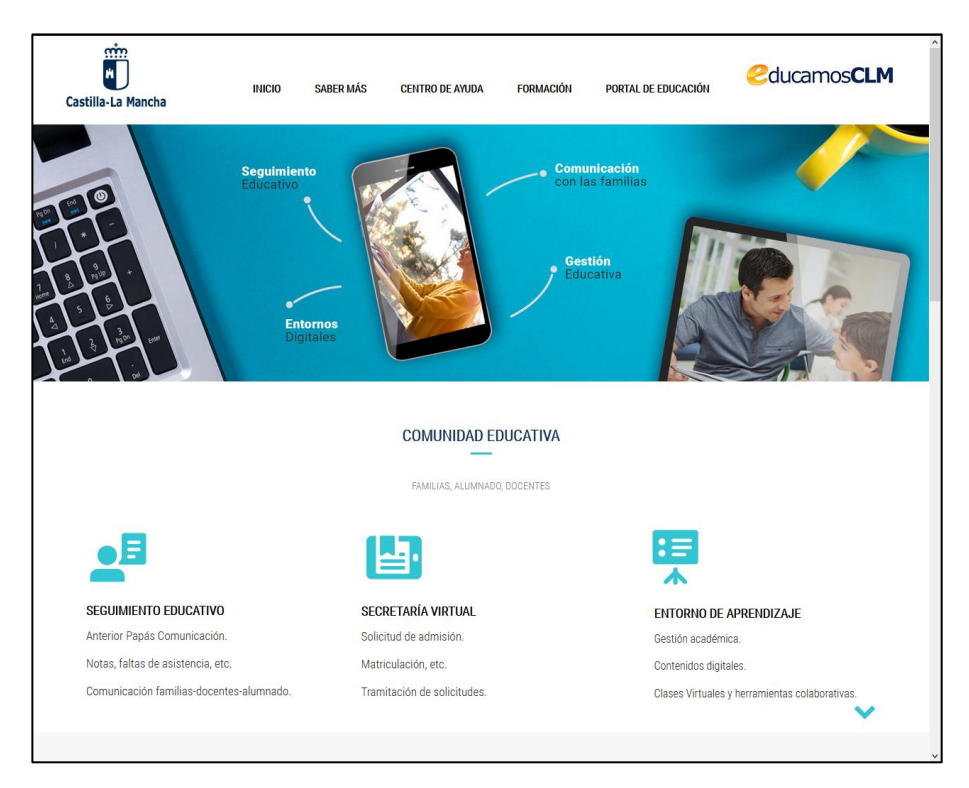

Cuando se acceda al Entorno de se llega a una pantalla similar a esta (en caso del entorno para Infantil y Primaria):

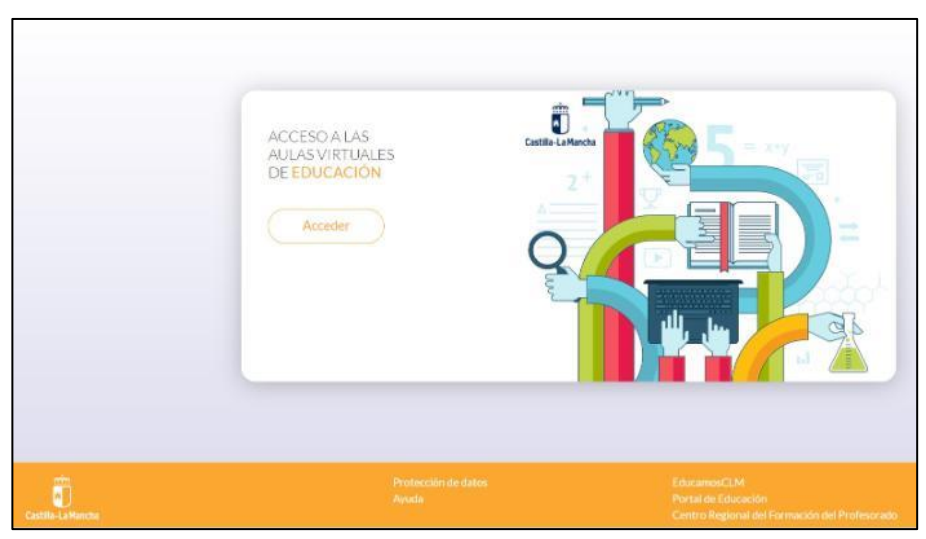

Y al hacer clic en "Acceder" se llega a la siguiente:

| Castilla-                                   | a Mancha          | IOS <mark>CLM</mark>                    |
|---------------------------------------------|-------------------|-----------------------------------------|
| Acc                                         | ede al entorno ed | lucativo                                |
| Usuario alumno/a (usuario Papás)            |                   | Usuario docente (intranet)              |
| Contraseña                                  | c l <b>o</b> v e  | Contraseña                              |
| ¿Has olvidado tu contraseña de<br>alumno/a? |                   | ¿Has olvidado tu contraseña de docente? |
| Acceder                                     |                   | Acceder                                 |

Introducir usuario y contraseña en el apartado correspondiente según seas alumno/a o docente.

## 1.2 ¿CÓMO CONSIGO LA CLAVE PARA ENTRAR?

Al Entorno de Aprendizaje de <u>educamosclm.castillalamancha.es</u>, **solo podrá acceder el alumnado y el profesorado**. En el caso del **alumnado**, el centro o un familiar (padre, madre, tutor/a) le podrá crear el usuario desde la herramienta de "Seguimiento educativo".

En el caso del **profesorado**, han de estar dados de alta en Delphos y que el centro haya sincronizado con la herramienta "Seguimiento educativo".